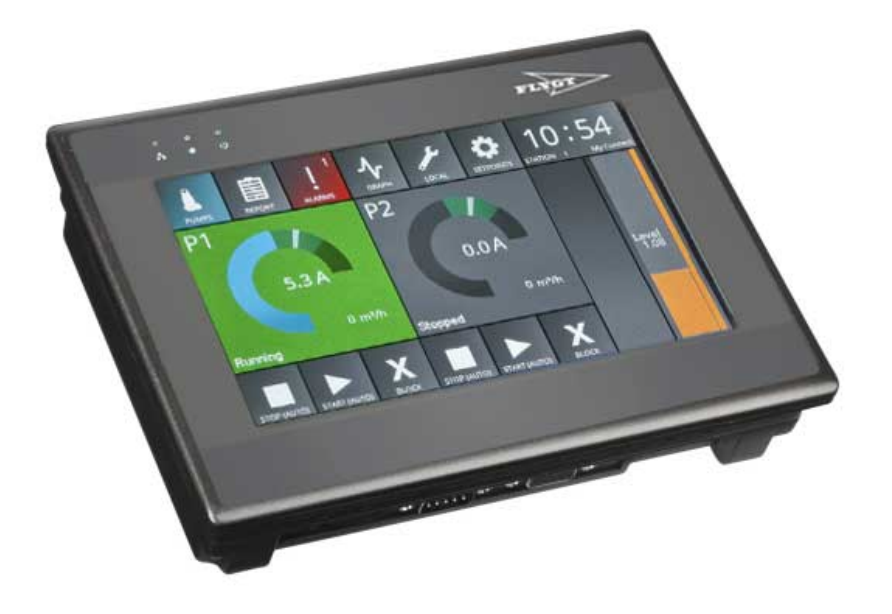

# MyConnect

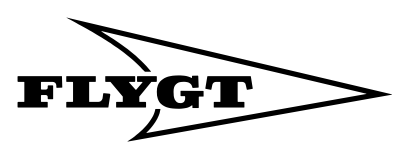

a **xylem** brand

# **Table of Contents**

| Introduction and Safety                   | 2        |
|-------------------------------------------|----------|
| Introduction                              | 2        |
| Safety                                    | 2        |
| Safety terminology and symbols            |          |
| User safety and health                    |          |
| Product warranty                          |          |
| ·····                                     |          |
| Transportation and Storage                |          |
| Inspect the delivery                      | 5        |
|                                           |          |
| Product Description                       | 6        |
| Product design                            | 6        |
| Ports and connectors                      | 6        |
| Markania Installation                     | 0        |
|                                           | ۵۵       |
| Explosive zones                           | ۵۵       |
| Mount the HMI                             | δ        |
| Electrical Installation                   | 10       |
| Pump controller settings                  | 10       |
| Connect the HMI to the nump controller    |          |
| Connect the power supply                  |          |
| Check configuration of the HMI            |          |
|                                           |          |
| System Setup and Operation                |          |
| Operator interface overview               |          |
| Main status screen                        | 14       |
| REPORT                                    |          |
| ALARMS                                    | 18       |
| GRAPH                                     | 19       |
|                                           | 20       |
| SETPOINTS                                 |          |
| Time                                      |          |
|                                           |          |
| Troubleshooting                           |          |
| The HMI does not turn on within 5 seconds |          |
| The HMI freezes                           | 29       |
| Text does not appear correctly            |          |
| Tachnical Pafaranca                       | 00       |
|                                           | 30<br>مد |
|                                           |          |
|                                           |          |
| Product dimensions                        |          |
| Order numbers                             |          |

# Introduction and Safety

# Introduction

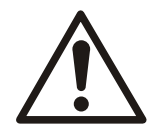

# CAUTION:

- Read this manual carefully before installing and using the product. Improper use of the product can cause personal injury and damage to property, and may void the warranty.
- Observe accident prevention regulations in force.
- Save this manual for future reference, and keep it readily available at the location of the unit.

# Purpose of this manual

- The purpose of this manual is to provide the necessary information for:
  - Installation
  - Operation
  - Maintenance

# Safety

Precautions

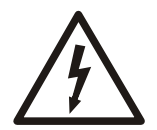

# DANGER: Electrical Hazard

Before starting work on the unit, make sure that the unit and the control panel are isolated from the power supply and cannot be energized. This applies to the control circuit as well.

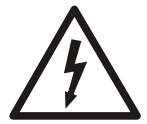

# WARNING: Electrical Hazard

Risk of electrical shock or burn. A certified electrician must supervise all electrical work. Comply with all local codes and regulations.

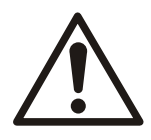

# CAUTION:

- The operator must be aware of safety precautions to prevent physical injury.
- You must observe the instructions contained in this manual. Failure to do so could result in physical injury, damage, or delays.

# Safety terminology and symbols

# About safety messages

It is extremely important that you read, understand, and follow the safety messages and regulations carefully before handling the product. They are published to help prevent these hazards:

- Personal accidents and health problems
- Damage to the product
- Product malfunction

## Hazard levels

| Hazard level |          | Indication                                                                                                    |
|--------------|----------|----------------------------------------------------------------------------------------------------|
|              | DANGER:  | A hazardous situation which, if not avoided, will result in death or serious injury                                                                        |
|              | WARNING: | A hazardous situation which, if not avoided, could result<br>in death or serious injury                                                                    |
|              | CAUTION: | A hazardous situation which, if not avoided, could result<br>in minor or moderate injury                                                                   |
| NOTICE:      |          | <ul> <li>A potential situation which, if not avoided, could result in undesirable conditions</li> <li>A practice not related to personal injury</li> </ul> |

**Electrical hazards** 

Electrical hazards are indicated by the following specific symbol. This symbol warns for presence of a dangerous voltage.

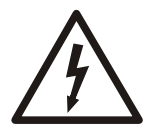

Electrical Hazard:

# User safety and health

Introduction

All government regulations, local health and safety directives must be observed.

## Prevent danger due to electricity

All danger due to electricity must be avoided. Electrical connections must always be carried out in compliance with the following:

- The standard connections shown in the product documentation that is delivered together with the product
- All international, national, state, and local regulations. (For details, consult the regulations of your local electricity supplier.)

For more information about requirements, see sections dealing specifically with electrical connections.

# **Product warranty**

Coverage

Xylem undertakes to remedy faults in products from Xylem under these conditions:

- The fault is due to defects in design, materials, or workmanship.
- The fault is reported to a Xylem representative within the warranty period.
- The product is used only under the conditions described in this manual.
- All service and repair work is done by qualified and authorized personnel. All modifications must be done by qualified technicians.
- Genuine Xylem parts are used.

#### Limitations

The warranty does not cover faults caused by these situations:

- Deficient maintenance
- Improper installation
- Modifications or changes to the product and installation made without consulting Xylem
- Incorrectly executed repair work
- Normal wear and tear
- Xylem assumes no liability for these situations:
  - Bodily injury
  - Material damage
  - Economic loss

#### Warranty claim

Xylem products are high quality products with expected reliable operation and long life. However, should the need arise for a warranty claim, then contact your Xylem representative.

#### Qualification of personnel

All work on the product should be carried out by certified electricians or Xylem authorized mechanics.

Xylem disclaims all responsibility for work done by untrained, unauthorized personnel.

## Support

Xylem only supports products that have been tested and approved. Xylem does not support unapproved equipment.

# **Transportation and Storage**

# Inspect the delivery

# Inspect the package

- 1. Inspect the package for damaged or missing items upon delivery.
- 2. Note any damaged or missing items on the receipt and freight bill.
- File a claim with the shipping company if anything is out of order.
   If the product has been picked up at a distributor, make a claim directly to the distributor.

# Inspect the product

- Remove packing materials from the product. Dispose of all packing materials in accordance with local regulations.
- 2. Inspect the product to determine if any parts are damaged or missing.
- 3. If applicable, unfasten the product by removing any screws, bolts, or straps. For your personal safety, be careful when you handle nails and straps.
- 4. Contact your sales representative if anything is out of order.

# **Product Description**

# Product design

# Design and usage

The MyConnect HMI is a touchscreen interface for its designated pump controller. The touchscreen provides indication, control and supervision of sewage treatment and wastewater plants with one to four pumps.

# Installation

The HMI is installed close to the pump station, on a wall or cabinet door. One pump controller unit can be connected to the HMI through RS485.

# Ports and connectors

# Ports on bottom

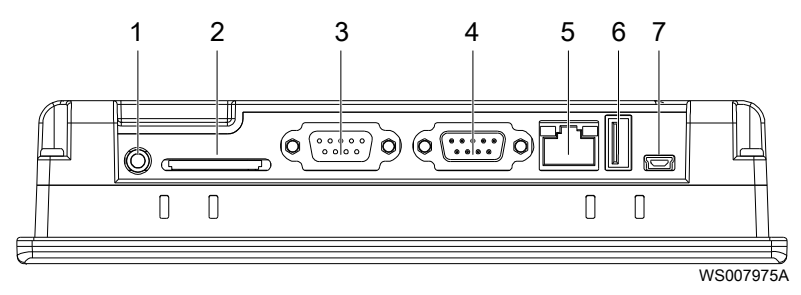

- Audio Line Out 3.5 mm jack (not used) SD Card Slot SDHC (not used) COM3 RS485 2 W. Supports MPI 187.5 K (for communication to the pump controller) COM1 RS232 2 W (not used)
- 2. 3. 4.
- Ethernet Port 10/100 Base-T (for remote connections to the HMI using VNC) USB Host USB 2.0 (not used) 5.
- 6. 7.
- USB Client USB 2.0 (used for backup)

# Connectors on back

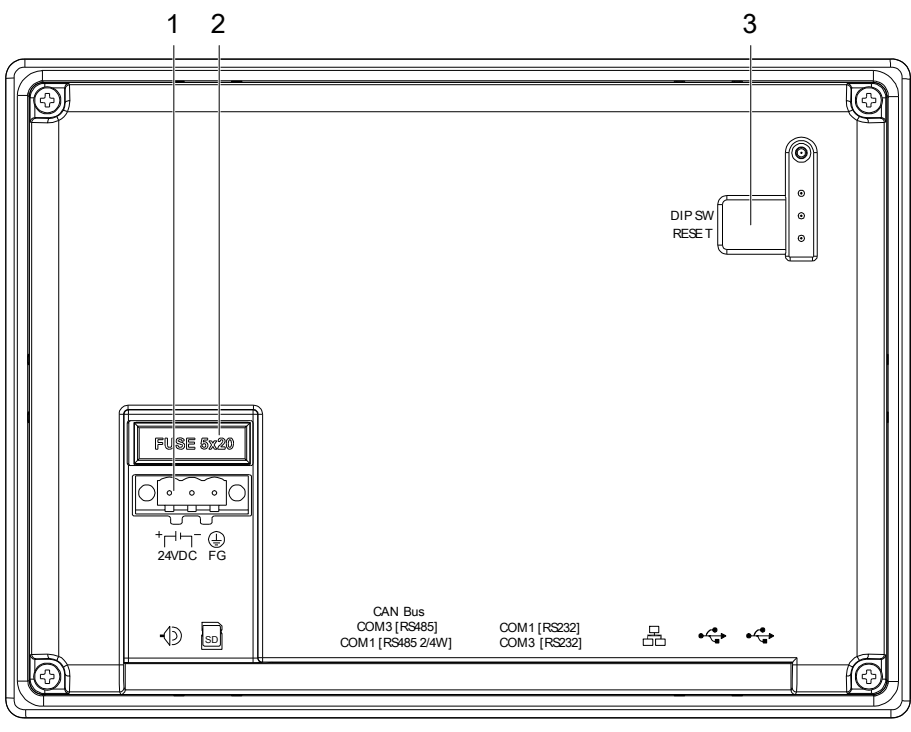

WS008013A

1. 2. 3.

Power supply Pre-installed fuse DIP switch and reset button that is protected by rubber cover

## **Pre-installed** fuse

| Voltage | Ampere   | Size      |
|---------|----------|-----------|
| 250 V   | F 1.25 A | 5 x 20 mm |

**DIP** switch

The default setting for the DIP switch is OFF for all positions.

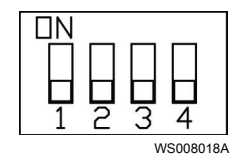

- This setting should not be altered.The DIP SW switches should only be handled by qualified personnel or Xylem-authorized personnel.

#### **Reset button**

The reset button performs a soft restart of the unit. A reset does not influence a connected pump controller or the configuration in the HMI.

# **Mechanical Installation**

Precautions

Before starting work, make sure that the safety instructions in the chapter *Introduction and Safety* have been read and understood.

Explosive zones

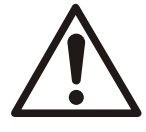

# WARNING:

Do not use this unit in environments that may contain flammable/explosive or chemically aggressive gases or powders.

# Mount the HMI

Recommended tools:

- Phillips screwdriver
- Saw (depending on wall surface)
- Drill and drilling machine (optional)

The HMI is attached to a wall or cabinet door.

1. Make a rectangle hole in the wall or cabinet door.

| 192 mm    |        |
|-----------|--------|
| Cutout    | 138 mm |
| WS008019A |        |

2. Insert the metal brackets in the holes on the side of the unit according to the figure to fasten the display. Tighten the screws, 0.3-0.4 Nm.

# NOTICE:

Allow approximately 5 cm of space behind the display to keep it ventilated.

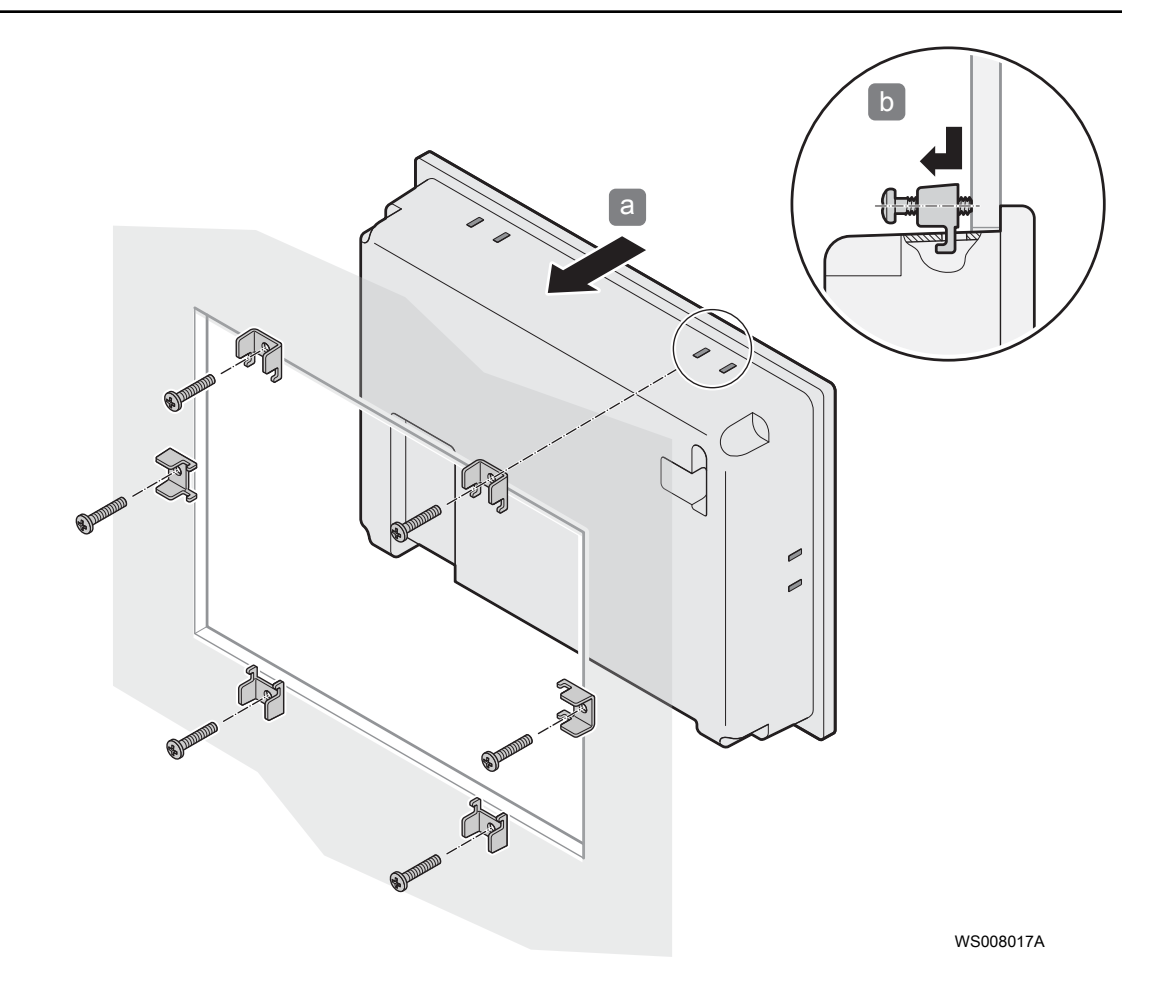

# **Electrical Installation**

#### Precautions

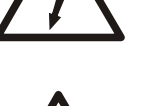

Before starting work, make sure that the safety instructions in the chapter Introduction and Safety have been read and understood.

# **DANGER: Electrical Hazard**

Before starting work on the unit, make sure that the unit and the control panel are isolated from the power supply and cannot be energized. This applies to the control circuit as well.

# **DANGER: Electrical Hazard**

All electrical equipment must be grounded (earthed). Test the ground (earth) lead to verify that it is connected correctly. Frequently inspect electrical systems to ensure that the path to ground is continuous.

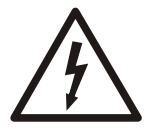

# WARNING: Electrical Hazard

Risk of electrical shock or burn. A certified electrician must supervise all electrical work. Comply with all local codes and regulations.

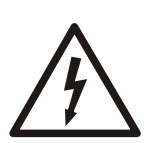

Requirements

# WARNING: Electrical Hazard

There is a risk of electrical shock or explosion if the electrical connections are not correctly carried out, or if there is fault or damage on the product. Visually inspect equipment for damaged cables, cracked casings or other signs of damage. Make sure that electrical conections have been correctly made.

# **CAUTION: Electrical Hazard**

Prevent cables from becoming sharply bent or damaged.

These requirements apply for electrical installation:

- The mains voltage and frequency must agree with the specifications for the product.
- Circuit breakers must be installed between the main voltage line and this unit.
- All fuses and circuit breakers must have the proper rating, and comply with local regulations.
- The cables must be in accordance with the local rules and regulations.
- If the power cable is jerked loose, then the ground (earth) conductor must be the last conductor to come loose from its terminal. Make sure that the ground (earth) conductor is longer than the phase conductors at both ends of the cable.

# Pump controller settings

# **General requirements**

The pump controller may be configured as usual, except for the requirements in this section that must be fulfilled before the HMI is ready for operation:

- The pump controller unit must have firmware version 844008-013 or later, to support the seven-day history function in the HMI.
- Control word in Pump control 1 must be activated, since this function is used by the HMI.

# Analog inputs

The following analog inputs must be connected:

| Analog input | Signal name | Scaling 4 mA | Scaling 20 mA                       | Type of sensor | Units         | Averaging |
|--------------|-------------|--------------|-------------------------------------|----------------|---------------|-----------|
| AI 1         | Level       | 0            | Depends on<br>the connected<br>unit | Level          | m, 2 decimals | 0 s       |
| AI 2         | Current P1  | 0            | Depends on<br>the connected<br>unit | Other units    | A, 1 decimal  | 0 s       |
| AI 3         | Current P2  | 0            | Depends on<br>the connected<br>unit | Other units    | A, 1 decimal  | 0 s       |
| AI4          | Current P3  | 0            | Depends on<br>the connected<br>unit | Other units    | A, 1 decimal  | 0 s       |
| AI5          | Current P4  | 0            | Depends on<br>the connected<br>unit | Other units    | A, 1 decimal  | 0 s       |

## **Digital outputs**

The following digital outputs must be connected. If three or four pumps are used, an extra I/O module providing additional digital outputs is required:

| Digital output | Signal name   | Relay function | Closing time, seconds on time | Delay |
|----------------|---------------|----------------|-------------------------------|-------|
| DO 1           | Start/Stop P1 | NO- constant   | 0 s                           | 0 s   |
| DO 2           | Start/Stop P2 | NO- constant   | 0 s                           | 0 s   |
| DO 3           | Start/Stop P3 | NO- constant   | 0 s                           | 0 s   |
| DO 4           | Start/Stop P4 | NO- constant   | 0 s                           | 0 s   |

## Automatically created settings

The following configuration is automatically created in the pump controller, depending on the number of pumps used. The HMI overwrites existing settings in the configuration in the pump controller:

| Virtual Analog Input | Signal Name                        | High Alarm  | Low Alarm   | Explanation                                                                                                    |
|----------------------|------------------------------------|-------------|-------------|----------------------------------------------------------------------------------------------------|
| VAI 3                | Current P1 (Illustrated<br>in HMI) | In use, Yes | In use, Yes | This VAI is used for<br>setpoint for upper<br>and lower limits in<br>the main status<br>screen ampere view.     |
| VAI 4                | Current P2 (Illustrated<br>in HMI) | In use, Yes | In use, Yes | This VAI is used for<br>the setpoint for upper<br>and lower limits in<br>the main status<br>screen ampere view. |
| VAI 5                | Current P3 (Illustrated<br>in HMI) | In use, Yes | In use, Yes | This VAI is used for<br>the setpoint for upper<br>and lower limits in<br>the main status<br>screen ampere view. |
| VAI 6                | Current P4 (Illustrated<br>in HMI) | In use, Yes | In use, Yes | This VAI is used for<br>the setpoint for upper<br>and lower limits in<br>the main status<br>screen ampere view. |

#### Reference

For more information about settings, see the MyConnect Installation, Operations and Maintenance manual, pub no 884758.

# Connect the HMI to the pump controller

The figure shows the wiring diagram for the COM cable.

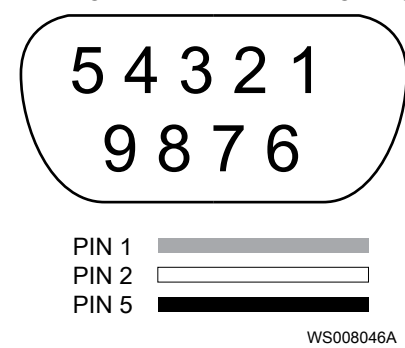

| PIN number | Signal | Wire color |
|------------|--------|------------|
| 1          | В      | Gray       |
| 2          | А      | White      |
| 5          | GND    | Black      |

- 1. Connect the cable to the RS485 port on the HMI.
- 2. Depending on the pump station configuration, select the applicable wiring diagram to connect the cable to the INET or the CNET port on the pump controller:

### NOTICE:

When using the CNET port, Wi-Fi should be disabled in the pump controller.

## NOTICE:

When using the INET port, it cannot be used by additional units simultaneously.

#### INET

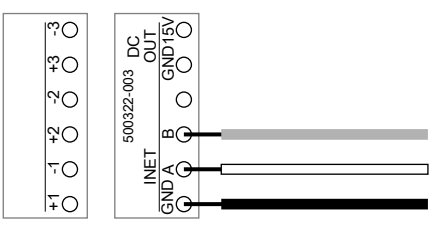

# CNET

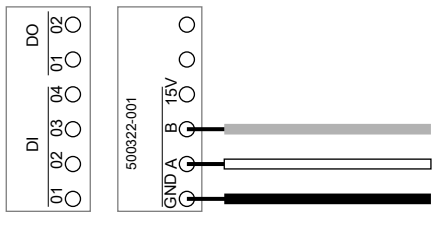

# Connect the power supply

The HMI must be supplied with 24 VDC ± 20%, minimum 400 mA. Connect the power supply according to the figure.

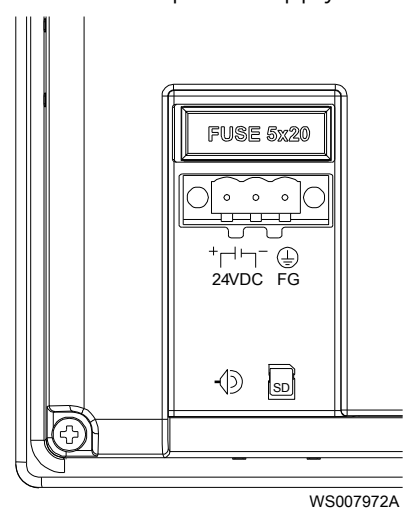

| Terminal | Function          |
|----------|-------------------|
| -        | 24 VDC minus      |
| +        | 24 VDC plus       |
| FG       | Functional ground |

# Check configuration of the HMI

4

Check that the communication setup of the HMI is correctly made in the pump controller using the MyConnect Link software:

| Connect "MyConnect 2Pump"                                                                                                    |                                       |                        |
|----------------------------------------------------------------------------------------------------|---------------------------------------|------------------------|
| <ul> <li>Pump Control 1</li> <li>Pump Control 2</li> <li>Energy Optimizing Pump C<br/>Interlock</li> <li>Overflow</li> <li>Logical Functions</li> <li>Data Logger</li> <li>I/O Signals</li> <li>Alarm Setup</li> <li>System Setup</li> </ul> | Communication Communication Setup[?]- | [?] GSM/GPRS Setup [?] |
|                                                                                                    | Connect ID (1-247)                    | APN Name               |
|                                                                                                    | 1                                     |                        |
|                                                                                                    | ID Sensitiv                           | Init String            |
|                                                                                                    | Yes 🔻                                 | at+cfun=1              |
| Communication<br>Day Shift Moment                                                                                                    | Master Or Slave                       | Connect Timeout (sec)  |
| SCADA Setup<br>Wireless                                                                                                    | Slave                                 | 65                     |
|                                                                                                    | Master ID Number (1-247)              | Baud Rate              |
|                                                                                                    | 1                                     | 9600 👻                 |
|                                                                                                    |                                       | WS007970A              |

For more information about MyConnect Link, see the MyConnect Installation, Operation and Maintenance manual, pub no 884758.

# System Setup and Operation

#### Precautions

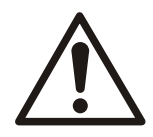

WARNING:

Do not operate the unit in an area where explosive gases are present.

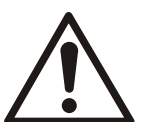

# CAUTION:

The operator must be aware of safety precautions to prevent physical injury.

# Operator interface overview

# Main status screen

Overview

PUMPS is the main status screen when the HMI is activated. It shows overview information of the connected pumps and the sump level in the pump station. The HMI turns off after five minutes to minimize power consumption. The main status screen contains the following items:

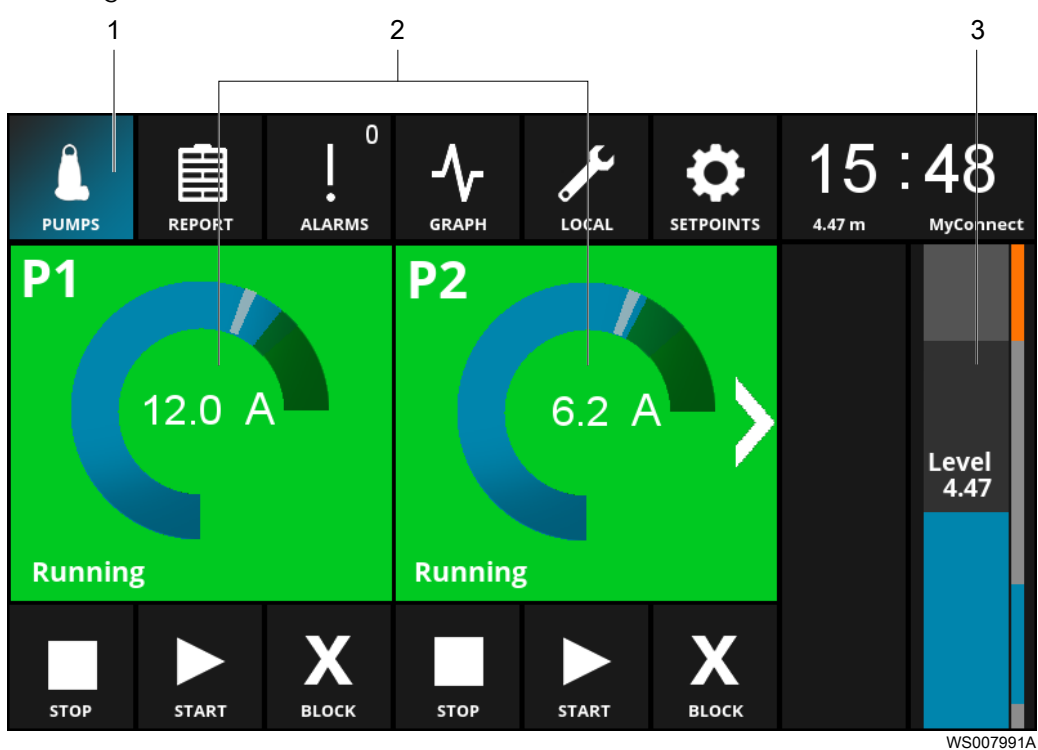

Menu, which can be tapped to open each screen. Pump **P1/P2/P3/P4**, which can be tapped to display detailed information of each pump. Tap the arrow on the left or right to browse between the pumps. Level, which shows pump well information. 1. 2.

3.

#### Level

| Parameter        | Color  | Description                                                                                                    |
|------------------|--------|----------------------------------------------------------------------------------------------------|
| Left level bar   | Blue   | The left bar illustrates the actual level<br>of the well. If the actual level of the<br>well is acceptable, the color is blue. |
|                  | Orange | If the level is below or above acceptable values, the level bar color changes to orange.                                       |
| Level text       | -      | The numerical value for the actual<br>level ( <b>Level</b> ) in the well.                                                      |
| Right level bars | Orange | High and low alarm levels.                                                                                                    |
|                  | Blue   | Acceptable levels.                                                                                                    |
|                  | Gray   | Area above or below the start or stop levels.                                                                                  |

**Level** can be tapped to open **SETPOINTS** > **Pump settings**, where the start and stop levels are adjustable.

# Pump subscreen

When tapping on a pump on the main status screen, the Pump subscreen is displayed.

| PUMPS |             | 0<br>ALARMS |         | LOCAL              |           | 08:<br>1.23 m My Cor | 37         |
|-------|-------------|-------------|---------|--------------------|-----------|----------------------|------------|
| P1    | P1<br>7.0 A |             |         | Today              | Yesterday | After service        | Total      |
|       |             |             | Runtime | 00 <sup>:</sup> 34 | 00:00     | 1                    | 1          |
|       |             |             | Starts  | 5                  | 0         | 5                    | 5          |
|       |             |             | m³      | 0                  | 0         |                      | 0          |
|       |             |             |         |                    |           |                      |            |
| Auto  |             |             |         |                    |           |                      |            |
|       |             | X           |         |                    |           |                      | <b>/</b>   |
| STOP  | START       | BLOCK       |         |                    |           | F                    | ESET ALARM |

WS007992A

| Parameter             | Color | Status    | Description                     |
|-----------------------|-------|-----------|---------------------------------|
| Pump background color | Gray  | Stopped   | The pump has stopped.           |
|                       | Green | Operating | The pump is active (operating). |
|                       | Red   | Error     | The pump is faulty.             |
|                       | Blue  | Blocked   | The pump is not in operation.   |

| Parameter                        | Color       | Status | Description                                                                                                    |
|----------------------------------|-------------|--------|----------------------------------------------------------------------------------------------------|
| Ampere meter                     | Blue        | -      | The ampere meter shows<br>the actual power<br>consumption of the pump.<br>If the actual power<br>consumption level of the<br>pump is acceptable, the<br>color is blue.                                                                    |
|                                  | Orange      |        | If the acceptable range is<br>exceeded, the Ampere<br>meter changes from blue to<br>orange.                                                                                                    |
|                                  | Green area  | -      | The safe range of $\pm$ 10% of<br>the nominal current. This<br>range is the acceptable<br>power consumption<br>deviation.                                                                                                    |
|                                  | Gray (line) | -      | The nominal current. This<br>value can be adjusted in<br>SETPOINTS > Current. This<br>reading makes it possible<br>to evaluate if the actual<br>power consumption is<br>proportional to the nominal<br>current of the individual<br>pump. |
| Ampere meter, numerical<br>value |             | -      | The numerical ampere value of the actual power consumption.                                                                                                    |

# Operating data

|         | Today              | Yesterday | After service | Total |
|---------|--------------------|-----------|---------------|-------|
| Runtime | 00 <sup>:</sup> 34 | 00:00     | 1             | 1     |
| Starts  | 5                  | 0         | 5             | 5     |
| m³      | 0                  | 0         |               | 0     |
|         |                    |           |               |       |
|         |                    |           |               |       |

WS007989A

| Parameter      | Description                                                                                                    |
|----------------|----------------------------------------------------------------------------------------------------|
| Runtime        | The runtime for today, yesterday, since the last service,<br>and in total. The last service value is reset in <b>LOCAL</b> ><br><b>Readout values</b> . |
| Starts         | The number of starts for today, yesterday, after service, and in total.                                                                                 |
| m <sup>3</sup> | The pumped volume for today, yesterday, and in total.                                                                                                   |

#### Buttons

| RESET | ВІОСК | START | stop |
|-------|-------|-------|------|
| WSG   |       | _     |      |

| Parameter   | Description                                                                                                    |
|-------------|----------------------------------------------------------------------------------------------------|
| STOP        | Stops the pump.                                                                                                    |
| START       | Start the pump.                                                                                                    |
| BLOCK       | Blocks the pump. When the pump is blocked, no alarms<br>are sent from the pump controller to the SCADA system.<br>Tap <b>START</b> to restart the pump. |
| RESET ALARM | Acknowledges all active alarms in the pump controller.<br>When the alarm is reset, acknowledged alarms are no<br>longer sent from the pump controller.  |

# REPORT

# Screen overview

**REPORT** shows an overview of the operation of the pumps over the past seven days.

| PUMPS     | REPORT             | 0<br>ALARMS |       | LOCAL     |                    | 16 :<br>4.47 m | 05<br>MyConnect        |
|-----------|--------------------|-------------|-------|-----------|--------------------|----------------|------------------------|
| P1        | Runtime            | Starts      | m³    | P2        | Runtime            | Starts         | m³                     |
| Today     | 01:03              | 4           | 2     | Today     | 01:02              | 2              | 0                      |
| Yesterday | 00 <sup>:</sup> 11 | 1           | 0     | Yesterday | 00:00              | 0              | 0                      |
| Monday    | 00:00              | 0           | 0     | Monday    | 00:00              | 0              | 0                      |
| Sunday    | 00:00              | 0           | 0     | Sunday    | 00:00              | 0              | 0                      |
| Saturday  | 00:00              | 0           | 0     | Saturday  | 00:00              | 0              | 0                      |
| Friday    | 00:00              | 0           | 0     | Friday    | 00:00              | 0              | 0                      |
| Thursday  | 00:33              | 0           | 17768 | Thursday  | 00 <sup>:</sup> 01 | 1              | <b>25</b><br>WS007994A |

| Parameter      | Description                                                                                  |
|----------------|----------------------------------------------------------------------------------------------|
| P1/P2/P3/P4    | The history over seven days. Tap the arrow on the left or right to browse between the pumps. |
| Runtime        | The runtime of the pumps in hours and minutes for each day.                                  |
| Starts         | The number of starts for the pumps for each day.                                             |
| m <sup>3</sup> | The pumped volume for the pumps for each day.                                                |

# ALARMS

# Screen overview

ALARMS shows the eight most recent alarms.

| PUMPS  |                  | LOCAL |         | 07:51<br>0.74 m My Connect 2P HMI |
|--------|------------------|-------|---------|-----------------------------------|
| Number | Description      | Star  | t time  | End time                          |
| 1      | High level alarm | Today | 06:42   | Today 07:24                       |
| 2      | P1 Alarm         | Today | 06:42   | Today 07:26                       |
| 3      | P1 Alarm         | 11 07 | - 14:23 | No end time                       |
| 4      | High level alarm | 11 07 | - 14:22 | No end time                       |
| 5      | High level alarm | 11 07 | - 14:11 | 11 07 - 14:11                     |
| 6      | High level alarm | 11 07 | - 12:45 | 11 07 - 12:50                     |
| 7      | High level alarm | 11 07 | - 12:32 | 11 07 - 12:38                     |
| 8      |                  |       |         |                                   |

| Parameter   | Description                                                                                   |
|-------------|-----------------------------------------------------------------------------------------------|
| Number      | The chronological order of the eight most recent alarms.                                      |
| Description | The type of alarm occurred, as defined from the I/O unit.                                     |
| Start time  | The start time of the alarm. If the alarm occurred more than 24 hours ago, the date is shown. |
| End time    | The end time of the alarm. If the alarm ended more than 24 hours ago, the date is shown.      |

To acknowledge all active alarms, go to the main status screen **PUMPS**, tap the pump in questions and then tap **RESET ALARM**.

# GRAPH

# Screen overview

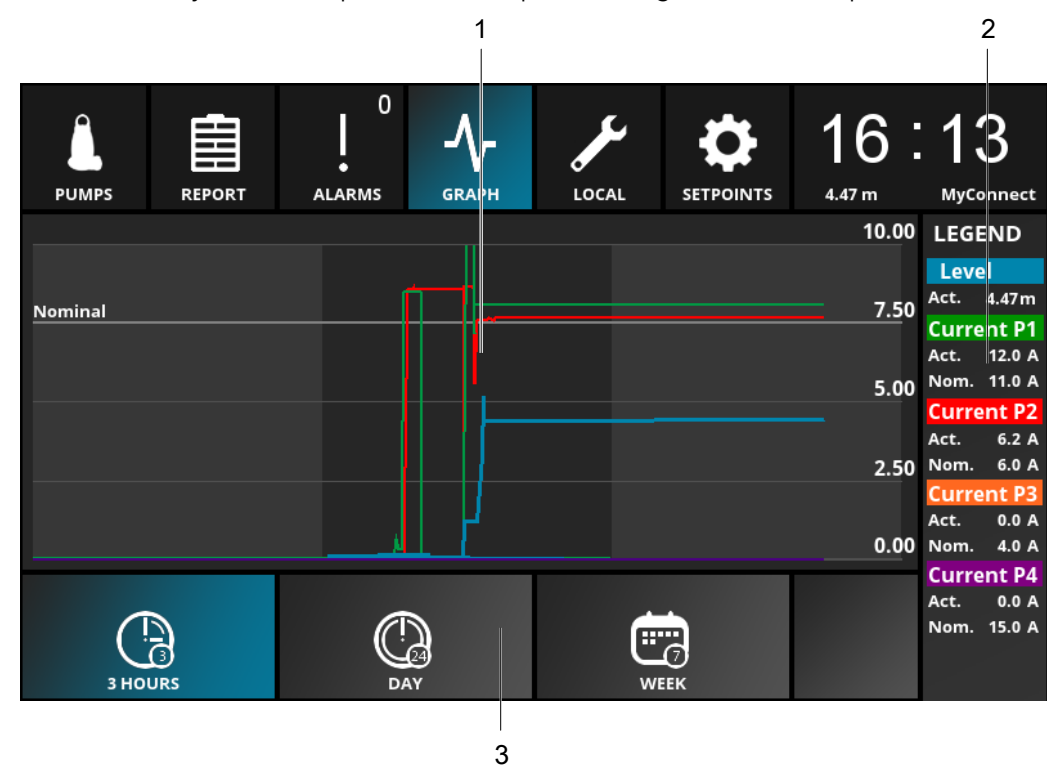

**GRAPH** visually shows the power consumption during selected time periods.

- Graphs **LEGEND**
- 1. 2. 3. Time span buttons

# Graph

| Parameter       | Color                          | Description                                                                                                    |
|-----------------|--------------------------------|----------------------------------------------------------------------------------------------------|
| Level curve (m) | Blue                           | A visual illustration of the level and<br>the power consumption per pump<br>during a selected time period. The Y-<br>axis shows the range of values of the<br>level which is configured in<br><b>SETPOINTS</b> > Level.                                                                                                    |
| Nominal line    | Gray                           | The nominal value for the pumps.<br>scaling their graphical value.                                                                                                    |
| Pump curves     | Red, green, orange and purple. | When a pump reaches its nominal<br>current (Gray line), the curve is on this<br>line. All pumps are scaled towards<br>this line even though the pumps run<br>on individual nominal currents. In<br>this way, the pumps that run on<br>significant diverging currents are still<br>visible on the graph. The actual<br>current measurement is shown under<br><b>LEGEND</b> . The scaling in the graph<br>depends on the rated current that is<br>configured in <b>SETPOINTS</b> > <b>Current</b> . |

# LEGEND

**LEGEND** shows the numeric values of the graphs.

| Parameter  | Color  | Description                                |
|------------|--------|--------------------------------------------|
| Level      | Blue   | Level value, the actual level of the well. |
| Current P1 | Green  | The actual and nominal current value       |
| Current P2 | Red    | for each pump.                             |
| Current P3 | Orange |                                            |
| Current P4 | Purple |                                            |

#### Time span buttons

| Parameter | Description                                                                                                    |
|-----------|----------------------------------------------------------------------------------------------------|
| 3 HOURS   | This button sets the time span for the graphs to three hours. This time span is the default.                    |
| DAY       | This button sets the time span for the graphs to 24 hours.<br>Select the desired date in the upper left corner. |
| WEEK      | This button sets the time span for the graphs to one week.                                                      |

# LOCAL

#### Screen overview

LOCAL provides the setup options for the pump station.

| PUMPS                         | REPORT  | 0<br>ALARMS |    | LOCAL | 07:52<br>0.74 m My Connect 2P HMI  |
|-------------------------------|---------|-------------|----|-------|------------------------------------|
|                               |         |             |    |       |                                    |
| Installatio                   | on      | Station nan | ne |       | My Connect 2P HMI                  |
| Readout values Station number |         |             | 1  |       |                                    |
| Pump Da                       | ita     |             |    |       |                                    |
| Display properties            |         | Time        |    |       | 07 <sup>:</sup> 52 <sup>:</sup> 36 |
| Commun                        | ication | Date        |    |       | 14 - 07 - 2014                     |
| Backup d                      | ata     |             |    |       |                                    |
|                               |         |             |    |       | WS007980A                          |

- *Installation* (page 21): Provides configuration of general settings for the pump station.
- *Readout values* (page 21): Displays pump operation statistics.
- *Pump Data* (page 21): Provides configuration of the rated data for the connected pumps.
- *Display properties* (page 21): Provides system information of the HMI and display language settings.
- *Communication* (page 22): Provides configuration of network and remote control settings for the HMI.

#### Installation

| Parameter      | Default    | Description                                                                                                    |
|----------------|------------|----------------------------------------------------------------------------------------------------|
| Station name   | -          | The station name is read from the<br>pump controller and can be edited<br>using the MyConnect Link<br>application. |
| Station number | 1-247      | The station number, which is the ID<br>number in the SCADA system. Tap to<br>adjust.                               |
| Time           | hh:mm:ss   | Current time. Tap to adjust                                                                                        |
| Date           | dd-mm-yyyy | Current date. Tap to adjust.                                                                                       |

# **Readout values**

| Parameter                         | Description                                                                                       |
|-----------------------------------|---------------------------------------------------------------------------------------------------|
| P1 Runtime since last service (h) | The P1 runtime since last service (which is shown on the pump sub-screen). Tap to reset.          |
| P1 Starts since last service      | The P1 number of starts since last service (which is shown on the pump sub-screen). Tap to reset. |
| P2 Runtime since last service (h) | The P2 runtime since last service (which is shown on the pump sub-screen). Tap to reset.          |
| P2 Starts since last service      | The P2 number of starts since last service (shown in pump element). Tap to reset.                 |
| P3 Runtime since last service (h) | The P3 runtime since last service (which is shown on the pump sub-screen). Tap to reset.          |
| P3 Starts since last service      | The P3 number of starts since last service (shown in pump element). Tap to reset.                 |
| P4 Runtime since last service (h) | The P4 runtime since last service (which is shown on the pump sub-screen). Tap to reset.          |
| P4 Starts since last service      | The P4 number of starts since last service (shown in pump element). Tap to reset.                 |

# Pump Data

This screen shows data and information of the connected pumps that are adjustable. The data entered here is stored in the pump controller unit on selected registers and can be read by the SCADA system.

| Parameter       | Description                                   |
|-----------------|-----------------------------------------------|
| Pump type       | The type of pump. Tap to edit.                |
| Impeller        | The type of impeller. Tap to edit.            |
| KW              | The kW for the pump. Tap to edit.             |
| Nominal current | The nominal current for pump. Tap to edit.    |
| Production year | The production year of the pump. Tap to edit. |
| Serial number   | The serial number of the pump. Tap to edit.   |

# **Display properties**

| Parameter        | Options            | Default | Description                                |
|------------------|--------------------|---------|--------------------------------------------|
| Language         | Select a language. | English | Choose a language from the drop-down menu. |
| Brightness       | -                  | -       | Adjust by tapping + or                     |
| CPU load display | -                  | -       | The actual CPU load of the display.        |

| Parameter             | Options | Default | Description                                                              |
|-----------------------|---------|---------|--------------------------------------------------------------------------|
| Free space display    | -       | -       | The free space on the HMI memory.                                        |
| Ext. Display settings | OFF/ON  | OFF     | Button to activate the HMI<br>hardware built-in system<br>settings menu. |

# Communication

Tap the arrows on the top and bottom to scroll down to the next page. Page 1 Pump controller information.

| Parameter           | Option | Description                                          |
|---------------------|--------|------------------------------------------------------|
| Connection status   | -      | The current status on the modem connection.          |
| IP address SIM card | -      | The IP address that is from the SIM card in modem.   |
| Signal strength CSQ | 0-99   | The GSM or GPRS strength of connection.              |
| Reset Modem         | -      | This button resets the modem in the pump controller. |

Page 2 Pump controller settings.

| Parameter                   | Option                 | Default | Description                                                                                                    |
|-----------------------------|------------------------|---------|----------------------------------------------------------------------------------------------------|
| Initialization string modem | -                      | -       | The initiation string for modem. Tap to adjust.                                                                                   |
| APN name                    | -                      | -       | The name of access point.                                                                                                    |
| Connection timeout (sec)    | 0-9999 s               | 15      | The connection timeout in seconds. Tap to adjust the value.                                                                       |
| Baudrate                    | -                      | 115200  | The baud rate in the<br>modem. Baud rate is the<br>number of bits transferred<br>per second. Tap to adjust<br>the value.          |
| TCP portnumber              |                        | 1025    | The TCP port number in the<br>modem. The port number is<br>used to establish TCP<br>connection. Tap to adjust<br>the port number. |
|                             |                        |         | This number is only used for TCP connections.                                                                                     |
| Type of connection          | None                   | None    |                                                                                                    |
|                             | TP6000                 |         |                                                                                                    |
|                             | NIROS                  |         |                                                                                                    |
|                             | K5232                  |         |                                                                                                    |
|                             | RS485 no termination   |         |                                                                                                    |
|                             | RS485 with termination |         |                                                                                                    |

# Page 3 HMI settings.

| Parameter      | Example      | Description                                                    |
|----------------|--------------|----------------------------------------------------------------|
| HMI IP address | 192.168.1.10 | The IP address of the HMI. Tap to edit.                        |
|                |              | This address is used to establish a VNC connection to the HMI. |

| HMI ethernet mask            | 255.255.255.0 | The HMI Ethernet mask. Tap to edit.                                                                                        |
|------------------------------|---------------|----------------------------------------------------------------------------------------------------|
| HMI ethernet gateway address | 192.168.1.1   | The HMI Ethernet gateway address.<br>Tap to edit.                                                                          |
| HMI ethernet port            | 8000          | The HMI Ethernet port. This port is used to connect to the HMI. Tap to edit.                                               |
| VNC server                   | -             | The button turns on or off the VNC server.                                                                                 |
|                              |               | When turned off, the HMI cannot be accessed remotely.                                                                      |
| Multiple VNC connections     | -             | The button turns on or off multiple<br>VNC connections. When turned on,<br>multiple connections to the HMI can<br>be made. |
| VNC password                 | -             | The password for remotely accessing the VNC server. Tap to enter the password.                                             |

#### Backup data

**Backup data** allows for the backup of historical data. Insert a USB memory, wait for the pop-up window to close and tap **Backup now** to save historical pump data to a CSV file.

# NOTICE:

Configuration settings for the pump station will not be backed up.

# SETPOINTS

Screen overview

**SETPOINTS** provides the setup options for the connected pumps.

| PUMPS         | REPORT                      | 0<br>ALARMS              |            | LOCAL |      | 07   | 53        |
|---------------|-----------------------------|--------------------------|------------|-------|------|------|-----------|
|               |                             |                          |            |       |      |      |           |
| Level         |                             | Level sense              | or at 20mA |       |      |      | 3.00      |
| Current       | Current Level sensor at 4mA |                          | 0.00       |       |      |      |           |
| Pump settings |                             | Setpoint limitation High |            |       |      | 3.00 |           |
| Capacity      |                             | Setpoint limitation Low  |            |       |      | 0.00 |           |
| Overflow      |                             | High Level alarm         |            |       | 2.50 |      |           |
| Alarm call    |                             | Low Level alarm          |            |       |      |      | 0.25      |
| Miscellan     | eous                        |                          |            |       |      |      |           |
|               |                             |                          |            |       |      |      | WS007997A |

• *Level* (page 24): Provides configuration of the level settings for the connected sensors.

- *Current* (page 24): Provides configuration of the current settings that are shown on the main status screen.
- *Pump settings* (page 24): Provides configuration of the runtime settings for the connected pumps.
- *Capacity* (page 25): Provides configuration of the capacity for the connected pumps.

- Overflow (page 26): Provides configuration of the overflow settings.
- *Alarm call* (page 26): Provides configuration of the alarm report behavior.
- *Miscellaneous* (page 26): Provides configuration of the extended data logger interval.

#### Level

| Parameter                | Option    | Default                       | Description                                                                 |
|--------------------------|-----------|-------------------------------|-----------------------------------------------------------------------------|
| Level sensor at 20mA     | -99 - 999 | Depends on the type of sensor | The level height when the<br>level sensor provides<br>20 mA. Tap to adjust. |
| Level sensor at 4mA      | -99 - 999 | Depends on the type of sensor | The level height when the<br>level sensor provides 4 mA.<br>Tap to adjust.  |
| Setpoint limitation High | -99 - 999 | Depends on the type of sensor | The setpoint limitation in relation to the maximum level. Tap to adjust.    |
| Setpoint limitation Low  | -99 - 999 | Depends on the type of sensor | The setpoint limitation in relation to the minimum level. Tap to adjust.    |
| High Level alarm         | -         | -                             | The level for high alarm.<br>Tap to adjust.                                 |
| Low Level alarm          | -         | -                             | The level for high alarm.<br>Tap to adjust.                                 |

# Current

The current settings only apply locally for the HMI unit. The pump controller unit can have different current settings.

| Parameter                               | Description                             |
|-----------------------------------------|-----------------------------------------|
| P1 range current measurement (0 to X A) | The range for current in ampere.        |
| P1 high current (A)                     | The high current alarm value in ampere. |
| P1 low current (A)                      | The low current alarm value in ampere.  |
| P1 nominal current (A)                  | The nominal current value in ampere.    |

Tap the arrow on the bottom of the screen to see the corresponding settings for the other connected pumps.

#### Pump settings

Page 1 settings.

| Parameter                                 | Option | Default                       | Description                                                                                                    |
|-------------------------------------------|--------|-------------------------------|----------------------------------------------------------------------------------------------------|
| Number of pumps                           |        | Depends on the configuration. | Tap to select the number of<br>pumps that are connected<br>in this installation. The<br>value decides the number<br>of pumps that are shown on<br>the HMI. |
| Number of simultaneously<br>working pumps | -      | Depends on the configuration. | Tap to select the number of simultaneously running pumps.                                                                                                  |
| Start level 1                             | -      | -                             | Tap to edit the start and                                                                                                    |
| Stop level 1                              | ]      |                               | stop levels for the<br>connected pumps.                                                                                                    |
|                                           |        |                               | This setting is also available<br>for the pump <b>P2</b> , <b>P3</b> and <b>P4</b><br>if connected.                                                        |

| Parameter                        | Option | Default                       | Description                                                                                                    |
|----------------------------------|--------|-------------------------------|----------------------------------------------------------------------------------------------------|
| P1 alternation<br>P2 alternation | ON/OFF | Depends on the configuration. | Tap to activate or deactivate the pump alternation.                                                                            |
|                                  |        |                               | This setting is also available<br>for the pump <b>P3</b> and <b>P4</b> if<br>connected.                                        |
| P1 maximum runtime (sec)         | 0-9999 | 0                             | Tap to adjust the maximum<br>runtime for the pump in<br>seconds. When the value is<br>exceeded, the station sends<br>an alarm. |
|                                  |        |                               | This setting is also available<br>for the pump <b>P2</b> , <b>P3</b> and <b>P4</b><br>if connected.                            |
| P1 start delay (sec)             | 0-9999 | 0                             | Tap to adjust the delay in seconds.                                                                                            |
|                                  |        |                               | This setting is also available<br>for the pump <b>P2</b> , <b>P3</b> and <b>P4</b><br>if connected.                            |

Tap the arrow on the bottom of the screen to see further settings. Page 2 settings.

Tap the arrow on the bottom of the screen to see further settings.

# Page 3 settings.

| Parameter                                    | Option | Default | Description                                                                               |
|----------------------------------------------|--------|---------|-------------------------------------------------------------------------------------------|
| Setpoint displacement offset                 | -      | 0.00    | Tap to adjust the level setpoint displacement.                                            |
| Setpoint displacement, start<br>time (hh:mm) | hh:mm  | 00:00   | Tap to adjust the start time<br>for the setpoint<br>displacement in hours and<br>minutes. |
| Setpoint displacement, stop<br>time (hh:mm)  | hh:mm  | 00:00   | Tap to adjust the stop time<br>for the setpoint<br>displacement in hours and<br>minutes.  |
| Periodic pumping by<br>P1/P2/P3/P4           | -      | OFF     | Tap to select the pump for periodic depth pumping.                                        |
| Periodic pumping time<br>(sec)               | -      | 0       | Tap to adjust the runtime<br>(in seconds) for periodic<br>depth pumping.                  |
| Periodic pumping (every XX starts)           | -      | 0       | Tap to adjust the number of<br>starts between periodic<br>depth pumping.                  |

# Capacity

| Parameter                           | Option | Default | Description                                                                                     |
|-------------------------------------|--------|---------|-------------------------------------------------------------------------------------------------|
| Start level capacity<br>measurement | -      | -       | Tap to enter the upper level.                                                                   |
| Stop level capacity<br>measurement  | -      | -       | Tap to enter the lower level.                                                                   |
| Volume capacity reading             | -      | -       | Tap to enter the volume<br>between the start and stop<br>level for the capacity<br>measurement. |

# Overflow

| Parameter                    | Option                          | Default                  | Description                                               |
|------------------------------|---------------------------------|--------------------------|-----------------------------------------------------------|
| Overflow level 1             | 0.00 - 10.00 m                  | 0.00                     | Tap to adjust the overflow<br>level in meters.            |
| Overflow capacity 1          | 0.0 - 9999.99 m³/h              | 0.0                      | Tap to adjust the overflow capacity in m <sup>3</sup> /h. |
| Tap the arrow on the bottom  | of the screen to set overflow I | evel and capacity, 4–10. |                                                           |
| Overflow volume today        | -                               | -                        | The overflow volume for current day in m <sup>3</sup> .   |
| Overflow volume yesterday    | -                               | -                        | The overflow volume for yesterday in m <sup>3</sup> .     |
| 24-hour counter actual value | -                               | -                        | The actual value of the 24-<br>hour counter.              |

# Alarm call

Alarm call provides the setup options for alarm call functionality.

Page 1 settings.

| Parameter                                          | Option | Default | Description                                                                                                    |
|----------------------------------------------------|--------|---------|----------------------------------------------------------------------------------------------------|
| Call type (0=None, 1=CS,<br>2=Call, 3=SMS, 4=GSMS) | 0-4    | -       | The type of communication<br>the HMI uses to send alarm.<br>Tap to select.<br>• 0 - no alarm<br>• 1 - PC (SCADA)<br>• 2 - phone call<br>• 3 - SMS message<br>• 4 - GPRS                                                                       |
| Phone number 1                                     | •      | -       | The phone number for the<br>connection. This setting is<br>only relevant after selecting<br>option 2 and 3 for "Call<br>type". This phone number<br>is the number that receives<br>the information that is sent<br>from the HMI. Tap to edit. |
| Time between calls number<br>1 (min)               | 0-9999 | 0       | Time, in minutes, between<br>alarm calls. Tap to edit.                                                                                                    |

Tap the arrow on the bottom of the screen to see more settings.

Page 2 settings.

| Parameter                    | Option     | Default | Description                                                           |
|------------------------------|------------|---------|-----------------------------------------------------------------------|
| Alarm delay high level (sec) | 0-9999 (s) | 0       | The number of seconds<br>before sending a high<br>alarm. Tap to edit. |
| Alarm delay low level (sec)  | 0-9999 (s) | 60      | The number of seconds<br>before sending a low alarm.<br>Tap to edit.  |

## Miscellaneous

| Parameter              | Option      | Default | Description                                              |
|------------------------|-------------|---------|----------------------------------------------------------|
| Trend resolution (sec) | 30–3600 (s) | 30      | Tap to adjust the extended data logger logging interval. |

# Time

## Screen overview

Time shows the status of the I/O signals of the connected pump controller.

| PUMPS               | REPORT | 0<br>ALARMS              |    | LOCAL                  |            | 09 .<br>1.25 m My Con  | 27<br>nect 2P HMI |
|---------------------|--------|--------------------------|----|------------------------|------------|------------------------|-------------------|
|                     |        |                          |    |                        |            |                        |                   |
| Local sign          | nals   | Status digital inputs St |    |                        |            | Status digital outputs |                   |
| Digital expansion 1 |        | P1 operation             |    |                        | Pump 1     |                        |                   |
|                     |        | P1 Alarm 2               |    |                        | Pump 2     |                        |                   |
|                     |        | P1 Stop 3                |    | Status analogue inputs |            |                        |                   |
|                     |        | P2 operatio              | on | 4                      | Level      | 10.7                   | mA                |
|                     |        | P2 Alarm 5               |    |                        | P1 Current | 15.4                   | mA                |
|                     |        | P2 Stop                  |    | 6                      | P2 Current | 15.9                   | mA                |
|                     |        |                          |    | Restart u              | init       |                        | WS0079784         |

## Time menu button

The **Time** menu button displays the time, the actual well level and the station name.

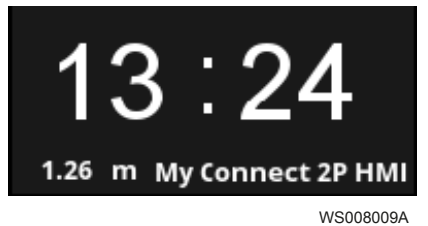

The time is configured in LOCAL > Installation. The station name is configured using the MyConnect Link application.

# Local signals

Local signals shows the status of the built-in I/O signals of the connected pump controller.

| PUMPS         | REPORT     | 0<br>ALARMS                                                                                                    |                               | LOCAL                 |                                  | 09:2               | 2 <b>7</b>               |
|---------------|------------|----------------------------------------------------------------------------------------------------|-------------------------------|-----------------------|----------------------------------|--------------------|--------------------------|
|               |            |                                                                                                    |                               |                       |                                  |                    |                          |
| Local sigr    | nals       | Status di                                                                                                    | gital inputs                  |                       | Status dig                       | ital outputs       |                          |
| Digital ex    | pansion 1  | P1 operati                                                                                                    | on                            | 1                     | Pump 1                           |                    | 1                        |
|               |            | P1 Alarm                                                                                                    |                               | 2                     | <sup>2</sup> Pump 2 <sup>2</sup> |                    | 2                        |
|               |            | P1 Stop                                                                                                    |                               | 3                     | Status anal                      | ogue inputs        |                          |
|               |            | P2 operati                                                                                                    | on                            | 4                     | Level                            | 10.7               | mA                       |
|               |            | P2 Alarm                                                                                                    |                               | 5                     | P1 Current                       | 15.4               | mA                       |
|               |            | P2 Stop                                                                                                    |                               | 6                     | P2 Current                       | 15.9               | mA                       |
|               |            |                                                                                                    |                               | Restart u             | nit                              | W                  | S007978A                 |
| Parameter     |            |                                                                                                    |                               | Description           | on                               |                    |                          |
| Status digita | l inputs   | The status of the digital input or output signals for the                                                          |                               |                       |                                  | inals for the      |                          |
| Status digita | outputs    | connected pump controller. The blue color indicates tha it is activated, gray color indicates that it is inactive. |                               |                       |                                  |                    | indicates that inactive. |
| Status analog | gue inputs |                                                                                                    |                               | The statu:<br>pump co | s of the analog<br>ntroller.     | inputs signals for | the connected            |
| Restart unit  |            |                                                                                                    | Restarts the pump controller. |                       |                                  |                    |                          |

# Digital expansion 1

 ${\bf Digital\ expansion\ 1}$  shows the status of the I/O signals of existing expansion module that is connected to the pump controller.

| PLIMPS              |        |                       |        |                        |           | 09:28                   |
|---------------------|--------|-----------------------|--------|------------------------|-----------|-------------------------|
| FOMFS               | REPORT |                       | GRAFII | LUCAL                  | SETFORMES | 1.25 m My connect 2P mm |
| Local signals       |        | Status digital inputs |        | Status digital outputs |           |                         |
| Digital expansion 1 |        | DI7 7                 |        | DO3 3                  |           |                         |
|                     |        | DI8                   |        | 8                      | DO4       | 4                       |
|                     |        | DI9                   |        | 9                      | DO5       | 5                       |
|                     |        | DI10                  |        | 10                     | DO6       | 6                       |
|                     |        | DI11                  |        | 11                     | D07       | 7                       |
|                     |        | DI12                  |        | 12                     | DO8       | 8                       |
|                     |        |                       |        |                        |           | WS007977A               |

| Menu Item              | Description                                                                                                    |
|------------------------|----------------------------------------------------------------------------------------------------|
| Status digital inputs  | The status of the digital input or output signals from the                                                                                                    |
| Status digital outputs | existing expansion modules for the connected pump<br>controller. The blue color indicates that it is activated, the<br>gray color indicates that it is inactive. |

# Troubleshooting

Precautions

Before starting work, make sure that the safety instructions in the chapter *Introduction and Safety* have been read and understood.

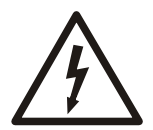

# DANGER: Electrical Hazard

Troubleshooting a live control panel exposes personnel to hazardous voltages. Electrical troubleshooting must be done by a qualified electrician.

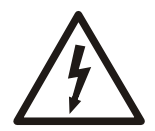

# DANGER: Electrical Hazard

Before starting work on the unit, make sure that the unit and the control panel are isolated from the power supply and cannot be energized. This applies to the control circuit as well.

# The HMI does not turn on within 5 seconds

| Cause                                                      | Remedy                                                                                                    |
|------------------------------------------------------------|----------------------------------------------------------------------------------------------------|
| The fuse is blown from incorrect polarity of the DC power. | Replace the fuse and reconnect the wiring correctly.                                                                               |
| The fuse is blown from incorrect power supply voltage.     | Check that the power supply provides the correct voltage range, $24 \pm 20\%$ VDC. The peak starting current up to 2 A is allowed. |

# The HMI freezes

| Cause                              | Remedy                                                                    |
|------------------------------------|---------------------------------------------------------------------------|
| Runtime error in the HMI software. | Tap the reset button behind the rubber hatch on the back of the HMI unit. |

# Text does not appear correctly

| Cause                                   | Remedy                                                                                                    |
|-----------------------------------------|----------------------------------------------------------------------------------------------------|
| Use of characters that are not allowed. | Try alternate spellings of the I/O signal or station name.                                                                                  |
|                                         | Change spellings using the MyConnect Link software.<br>See the MyConnect Installation, Operation and<br>Maintenance manual, publ no 884758. |

# **Technical Reference**

# **Technical data**

| Powercupply                | $24 \text{ MDC} \pm 20\%$                                                                                                    |
|----------------------------|----------------------------------------------------------------------------------------------------|
|                            |                                                                                                    |
| Power consumption          | 400 mA @ 24 V                                                                                                    |
| Processor                  | 32 bit RISC CPU 600 MHz                                                                                                    |
| Display                    | 7" TFT LED, resolution 800 x 480 pixels                                                                                                    |
| Brightness                 | 500 cd/m2                                                                                                    |
| Contrast ratio             | 500:1                                                                                                    |
| Colors                     | 16.7 M                                                                                                    |
| Backlight life time        | > 30 000 h                                                                                                    |
| Touch-panel type           | 4-wire resistive                                                                                                    |
| Memory                     | 256 MB, RAM 256 MB                                                                                                    |
| External communication     | CAN bus, CANopen and Modbus RTU                                                                                                    |
| Interface                  | <ul> <li>SD card slot SDHC</li> <li>1 audio line out - 3.5 mm jack</li> <li>1 USB host USB 2.0</li> <li>1 USB client USB 2.0</li> <li>1 Ethernet port 10/100 BASE-T</li> <li>COM1 (RS232/RS485 2 W),</li> <li>COM3(RS232/RS485 2 W), supports MPI 187.5 K</li> </ul> |
| Enclosure                  | IP66 front panel (O-ring seal), NEMA 4                                                                                                    |
| Cabinet material           | Aluminum                                                                                                    |
| Operating conditions       | -20 - 50 °C (-4 - 122 °F)                                                                                                    |
| Storage temperature        | -20 - 70 °C (-4 - 158 °F)                                                                                                    |
| Operation humidity         | 10 % - 90 % RH, non-condensing                                                                                                    |
| Weight                     | Approximately 0.9 kg.                                                                                                    |
| Dimensions of panel cutout | 192 x 138 mm (W x H)                                                                                                    |
| Approvals                  | <ul> <li>EN 55022:2006 + A1:2007</li> <li>EN 61000-3-2:2006 + A2:2009</li> <li>EN 61000-3-3:2008</li> <li>EN 55024:1998 + A1:2001 + A2:2003</li> <li>Complies with FCC class A</li> <li>UL508 type 1, NEMA 4</li> </ul>                                              |

# **Communication ports**

The following figure shows the COM1/COM3 RS232 port.

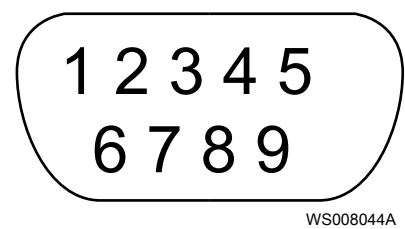

| PIN number | Symbol   | COM1 RS232       | COM3 RS232       |
|------------|----------|------------------|------------------|
| 1          | Not used | -                | -                |
| 2          | RxD      | Received Data    | -                |
| 3          | TxD      | Transmitted Data | -                |
| 4          | Not used | -                | -                |
| 5          | GND      | Signal ground    |                  |
| 6          | Not used | -                | -                |
| 7          | RTS      | Request to send  | Transmitted Data |
| 8          | CTS      | Clear to send    | Received Data    |
| 9          | Not used | -                | -                |

The following figure shows the COM1/COM3 RS485 CAN bus port.

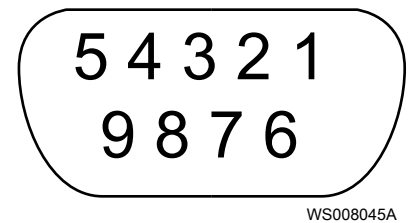

| PIN number | Symbol | COM1 RS485, 2 w | COM1 RS485, 4 w | COM3 RS485 | CAN bus |
|------------|--------|-----------------|-----------------|------------|---------|
| 1          | RX-    | Data-           | RX-             | -          | -       |
| 2          | RX+    | Data+           | RX+             | -          | -       |
| 3          | TX-    | -               | TX-             | -          | -       |
| 4          | TX+    | -               | TX+             | -          | -       |
| 5          | GND    | Signal ground   |                 |            | •       |
| 6          | Data-  | -               | -               | Data-      | -       |
| 7          | CAN_L  | -               | -               | -          | CAN_L   |
| 8          | CAN_H  | -               | -               | -          | CAN_H   |
| 9          | Data+  | -               | -               | Data+      | -       |

# **Product dimensions**

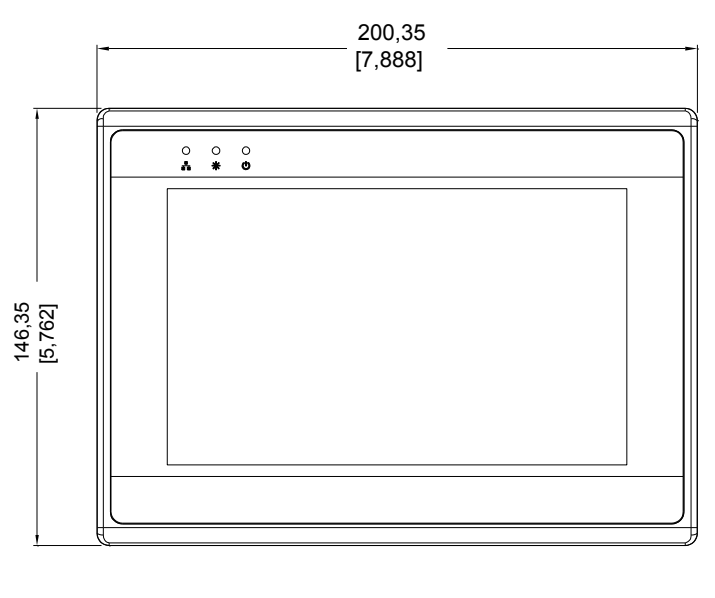

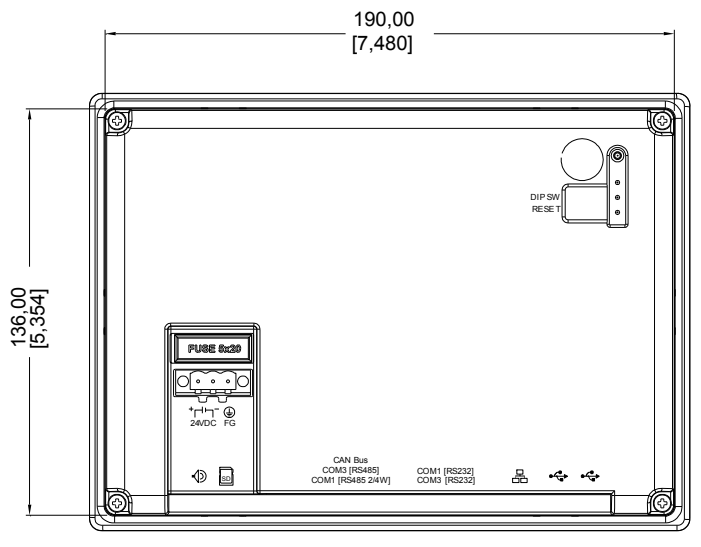

WS007974A

# Order numbers

| Order number | Part                                                             |
|--------------|------------------------------------------------------------------|
| 829927       | MyConnect, including cable.                                      |
| 829926       | Cable kit for the pump controller to the HMI, RS485 cable, 2.5 m |

# Xylem |'zīləm|

- 1) The tissue in plants that brings water upward from the roots
- 2) A leading global water technology company

We're 12,500 people unified in a common purpose: creating innovative solutions to meet our world's water needs. Developing new technologies that will improve the way water is used, conserved, and re-used in the future is central to our work. We move, treat, analyze, and return water to the environment, and we help people use water efficiently, in their homes, buildings, factories and farms. In more than 150 countries, we have strong, long-standing relationships with customers who know us for our powerful combination of leading product brands and applications expertise, backed by a legacy of innovation.

# For more information on how Xylem can help you, go to xyleminc.com

Refer to www.xylemwatersolutions.com/contacts/ for contact details of your local sales and service representative.

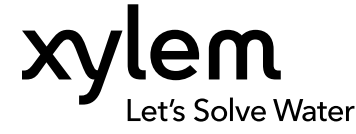

Visit our Web site for the latest version of this document and more information

The original instruction is in English. All non-English instructions are translations of the original instruction.

© 2014 Xylem Inc